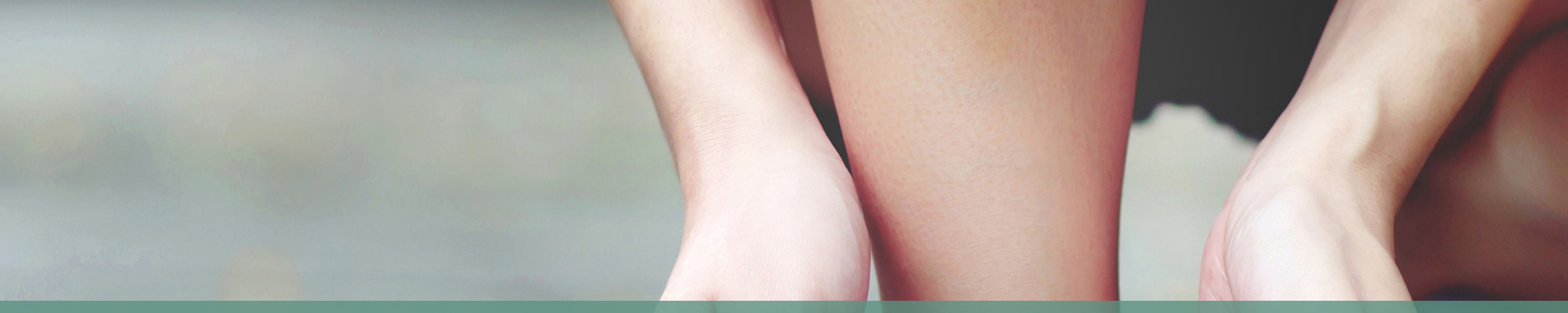

Comment faire pour trouver les factures de la FFSA ?

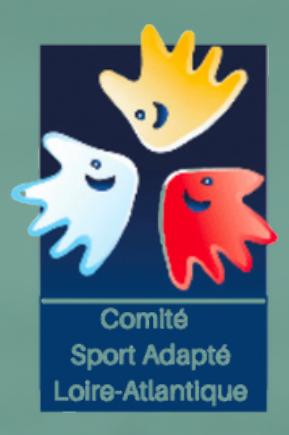

# LES FACTURES DE LA FFSA

**EXPLICATION DU CDSA 44** 

1) Il faut se rendre sur le site de la Fédération Française Sport Adapté : https://sportadapte.fr

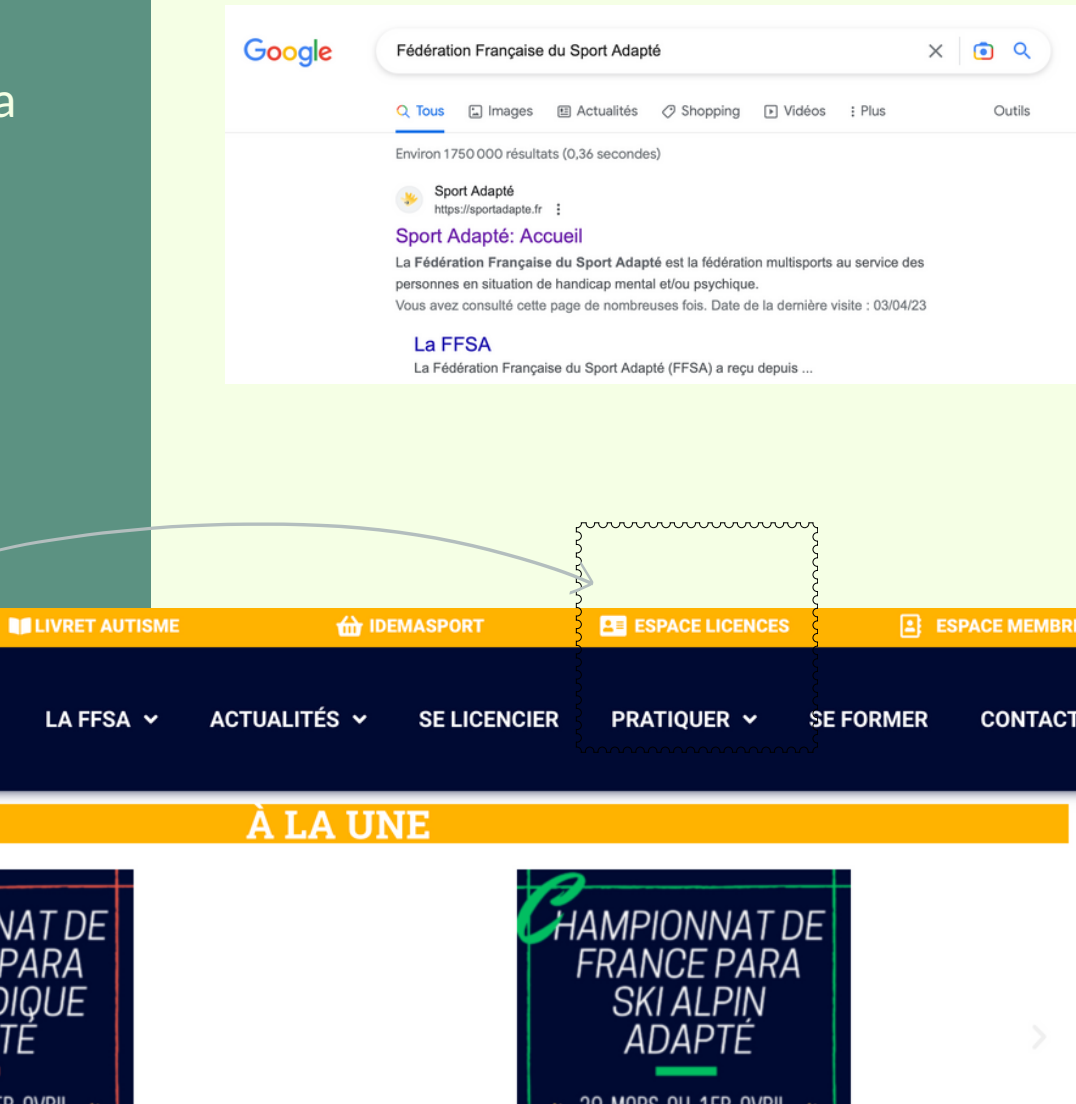

2) Je clique dans espace Licence ( en haut à droite

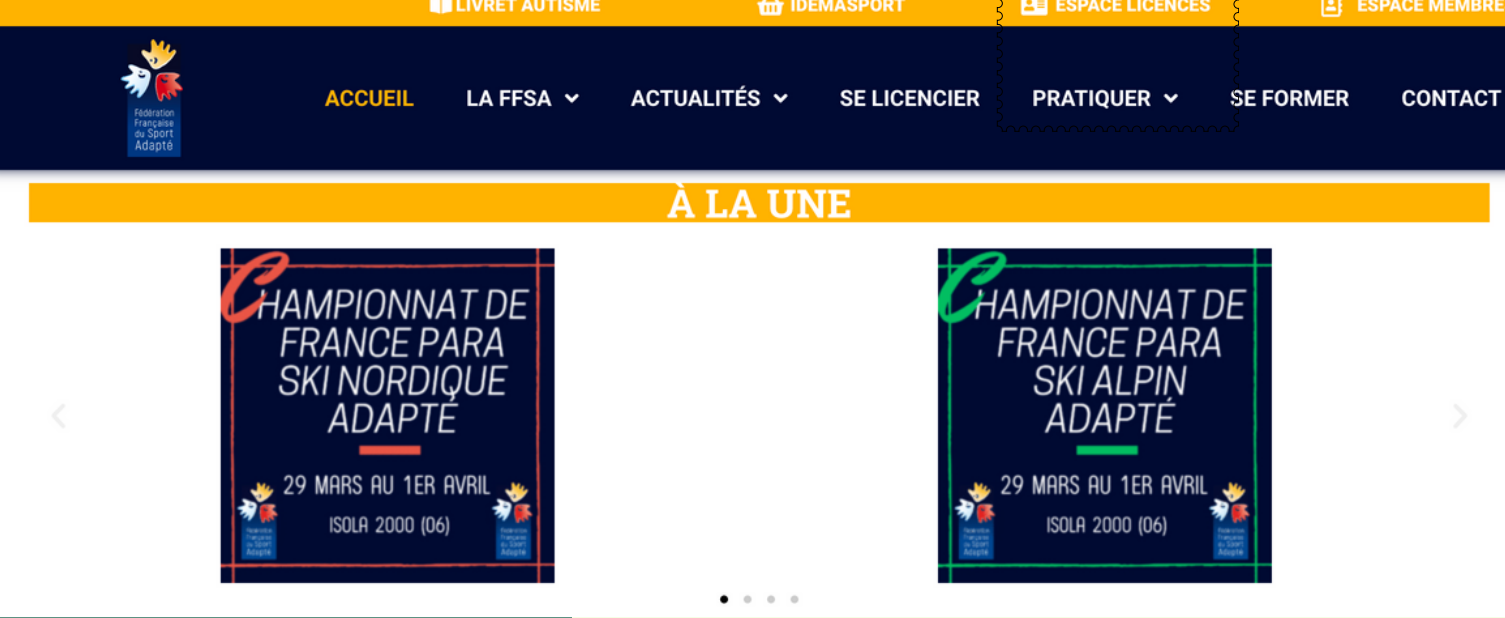

3) Il faut se connecter avec votre identifiants commençant par 44/ (+ votre numéro) Vous trouverez ce numéro sur le courrier

d'affiliation de la FFSA

4) Vous arrivez sur votre menu. Il faut aler sur l'espace"COMPTABILITE"

LICENCES

COMPTABILITÉ

CONTACT

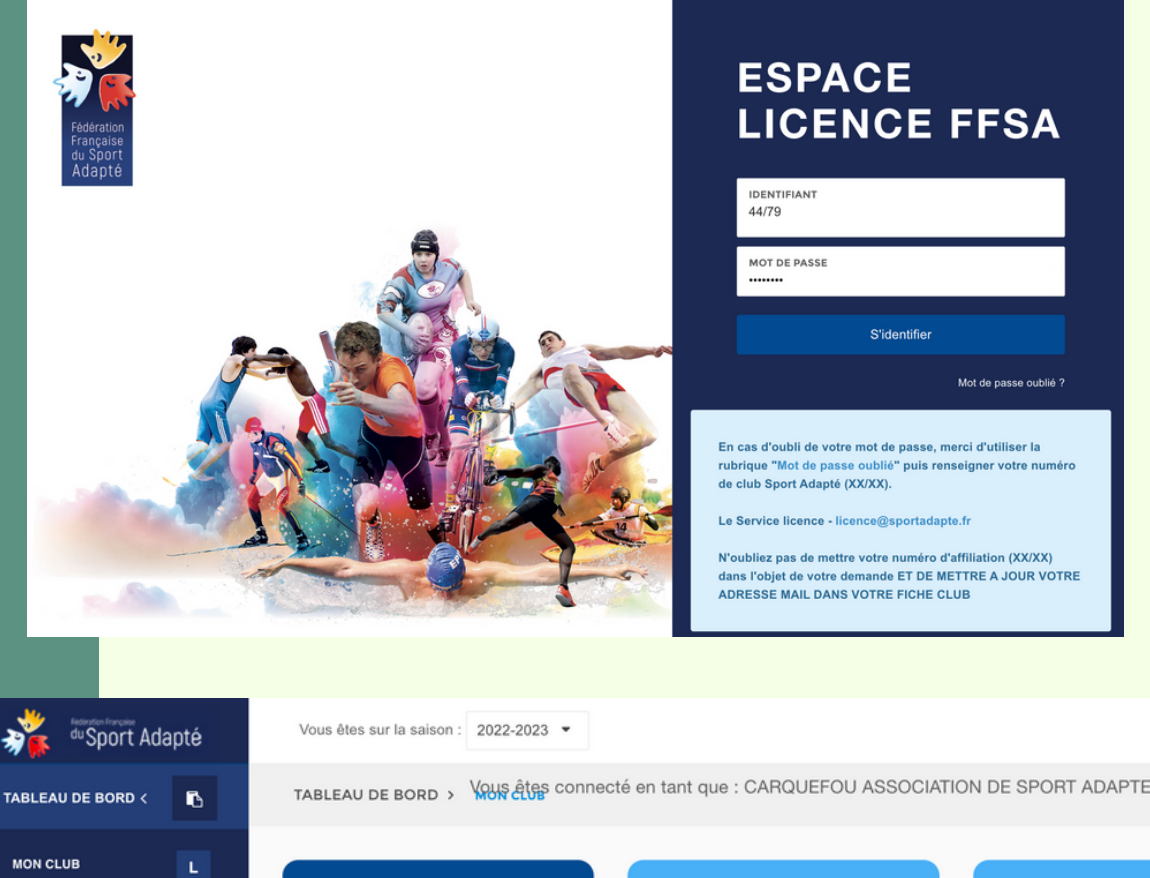

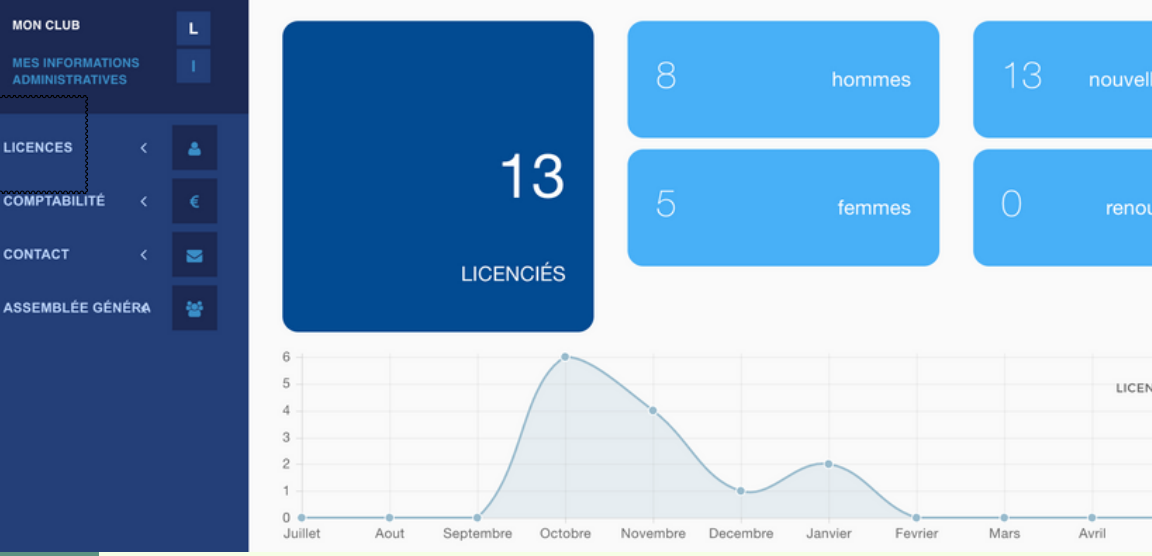

5) Vous cliquez sur "Factures"

Vous êtes sur la saison: 2022-2023 • TABLEAU DE BORD < LICENCES < COMPTABILITÉ • AVOIRS A ASSEMBLÉE GÉNÉRA 6

5

6) Vous trouverez toutes les factures Les factures payées et les factures à regler.

| du Spo         | rt Ada | ipté |
|----------------|--------|------|
| TABLEAU DE BOR | RD <   | 6    |
| LICENCES       |        | 4    |
| COMPTABILITÉ   |        | €    |
| FACTURES       |        | F    |
| CONTACT        |        |      |
| ASSEMBLÉE GÉN  | *      |      |
|                |        |      |
|                |        |      |
|                |        |      |

С

| /ous êtes | s sur la saison :   | 2022-2023 🝷                                                        |       |                      |            |                 |                 |               |
|-----------|---------------------|--------------------------------------------------------------------|-------|----------------------|------------|-----------------|-----------------|---------------|
| ΟΜΡΤΑ     | BILITÉ > FAC        | ous êtes conr                                                      | necté | en tant que : C      | ARQUEFOU A | SSOCIATION I    | DE SPORT ADAPTE | 44/79         |
| RECH      | ERCHER              |                                                                    |       | STATUS               |            | •               |                 |               |
| ^         | DATE                | RAISON<br>SOCIALE                                                  | 0     | RÉFÉRENCE 🗘          | MONTANT 🗘  | MONTANT<br>PAYÉ | STATUT          | ACTIONS       |
|           | 07/11/2022<br>09:16 | 44/79<br>CARQUEFOU<br>ASSOCIATION<br>DE SPORT<br>ADAPTE EN<br>CLUB |       | FA2022-<br>44/79-001 | 242€       | 242€            | Réglée Chèque   | A Télécharger |
|           | 08/11/2022<br>08:39 | 44/79<br>CARQUEFOU<br>ASSOCIATION<br>DE SPORT<br>ADAPTE EN<br>CLUB |       | FA2022-<br>44/79-002 | 40.5€      | 40.5€           | Réglée Chèque   | Télécharger   |

7) Vous pouvez télécharger les factures sur "Action" FACTURES

TABLEAU DE BORD <

LICENCES

CONTACT

ASSEMBLÉE GÉNÉRA

du Sport Adapté Vous êtes sur la saison : 2022-2023 -COMPTABILITÉ > FACTURES êtes connecté en tant que : CARQUEFOU ASSOCIATION DE SPORT ADAPTE EN CLUB RECHERCHER STATUS € MONTANT RAISON ^ RÉFÉRENCE C MONTANT C STATUT DATE PAYÉ SOCIALE 07/11/2022 44/79 FA2022-242 € 242 € Réalée 44/79-001 09:16 CARQUEFOU -ASSOCIATION DE SPORT ADAPTE EN CLUB 08/11/2022 FA2022-40.5€ 44/79 40.5€ CARQUEFOU 44/79-002 08:39 ASSOCIATION DE SPORT ADAPTE EN

8) Si une facture n'est pas payée il est écrit : "A Payer".

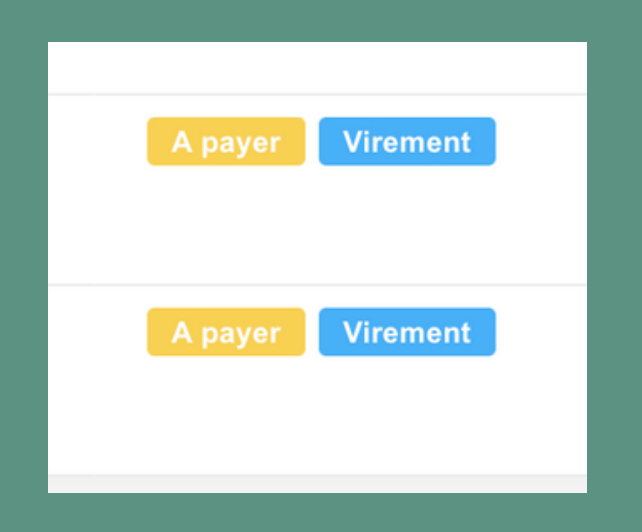

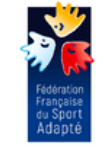

CLUB

COMITE DEPARTEMENTAL DU SPORT ADAPTE Maison des sports 44 rue romain rolland

Ω

44/79

ACTIONS

C Télécharger

Télécharger

44100 NANTES

|                      | Date: 01/02/2023 |           | V <sup>*</sup> FACTURE FA2<br>Internetion salsie Interne | 3<br>23       | N* AFFILIATION : 44/CD |                |         |  |
|----------------------|------------------|-----------|----------------------------------------------------------|---------------|------------------------|----------------|---------|--|
| Référence            | Qté              |           | Libeli                                                   | 6             |                        | PU             | Total   |  |
| L                    | 15               | Licence D | icouverte                                                |               |                        | 6,00 €         | 90,00   |  |
|                      |                  |           |                                                          |               |                        |                |         |  |
|                      |                  |           |                                                          |               |                        |                |         |  |
|                      |                  |           |                                                          |               |                        |                |         |  |
|                      |                  | <u> </u>  |                                                          |               |                        |                |         |  |
|                      |                  |           |                                                          |               |                        |                |         |  |
|                      |                  |           |                                                          |               |                        |                |         |  |
|                      |                  |           |                                                          |               |                        |                |         |  |
|                      |                  |           |                                                          |               |                        |                |         |  |
|                      |                  |           |                                                          |               |                        |                |         |  |
|                      |                  |           |                                                          |               |                        |                |         |  |
| Total n              | et (9            |           | Versemer                                                 | nt ( <b>Q</b> |                        | Net à payer (Q | )       |  |
| Total net (€ 90,00 € |                  | 90,00 €   | Net versé (Q                                             | 0,00 €        | Net à pay              | yer (G         | 90,00 € |  |

| 30003    | 03085                | 00037290794                    | 86 RIB / SOCIETE GENERAL |                            |  |  |  |
|----------|----------------------|--------------------------------|--------------------------|----------------------------|--|--|--|
| IBAN     | : FR76 3000 3030 850 | BIC-ADRESSE SWIFT : SOGEFRPP   |                          |                            |  |  |  |
|          |                      | TVA non applicable - art. 29   | 3B du CGI                |                            |  |  |  |
| Règlemer | nt par chèque/vireme | nt à l'ordre de la FFSA en ren | seignant la réf          | érence * FA2022-44/CD-008* |  |  |  |

Payer les factures. Le logiciel n'envoie pas automatiquement de mail pour confirmer la licence et le règlement.

C'est à vous de le faire.

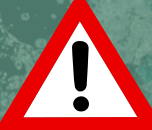

1)ATTENTION à l'année. Il est possible d'avoir des dettes de l'année suivante ou des années suivantes

2) Je clique sur la saison en co et je vais voir apparaitre les différentes années

| average du Sport | Adap | oté |
|------------------|------|-----|
| TABLEAU DE BORD  | <    | •   |
| LICENCES         | <    | 4   |
| COMPTABILITÉ     | <    | €   |
| FACTURES         |      | F   |
| AVOIRS           |      | А   |
| CONTACT          | <    |     |
| ASSEMBLÉE GÉNÉF  | RA   | *   |
|                  |      |     |

TABLEAU

LICENCES

COMPTAB

FACTURE

CONTACT

ASSEMBL

| □Sport Ac  | lapté    | Vo             | ous êtes | sur la sais        | son :                       | 2022-2023 -                                                        |           |                      |               |              |  |
|------------|----------|----------------|----------|--------------------|-----------------------------|--------------------------------------------------------------------|-----------|----------------------|---------------|--------------|--|
| DE BORD <  | в        | cc             | MPTA     | BILITÉ >           | FACT                        | ous êtes con                                                       | necté     | en tant (            | que : C/      |              |  |
|            | 4        |                |          |                    |                             |                                                                    |           |                      |               |              |  |
| LITÉ <     | €        |                | RECHE    | RCHER              |                             |                                                                    |           | STATUS               |               |              |  |
| \$         | F        |                |          |                    |                             |                                                                    |           |                      |               |              |  |
|            |          |                | ^        | DATE               |                             | RAISON                                                             | ~         | DÉEÉDEN              | CE A          |              |  |
|            |          |                |          | DATE               |                             | SOCIALE                                                            | ~         | REFEREN              | UE V          |              |  |
| E GÉNÉRA   | 쓭        |                |          | 07/11/202<br>09:16 | 2                           | 44/79<br>CARQUEFOU<br>ASSOCIATION<br>DE SPORT<br>ADAPTE EN<br>CLUB |           | FA2022-<br>44/79-001 |               |              |  |
|            |          |                |          |                    |                             |                                                                    |           |                      |               |              |  |
|            |          |                |          |                    | 0.00                        | 0.0000                                                             | _         |                      |               |              |  |
| V          | ous etes | s sur la       | a sai    | son :              | 202                         | 22-2023                                                            | •         |                      |               |              |  |
| C          | ΟΜΡΤΑ    | BILIT          | É>       | FAC                | Vou                         | is êtes c                                                          | onr       | necté                | en t          | ant que      |  |
|            |          |                |          |                    | 20                          | 016-2017                                                           |           |                      |               |              |  |
|            |          |                |          |                    | 20                          | 017-2018                                                           |           |                      |               |              |  |
| RECHERCHER |          | R              |          |                    | 018-2019                    |                                                                    |           | ST                   | ATUS          |              |  |
|            |          |                |          |                    |                             | 019-2020                                                           |           |                      | -             |              |  |
|            |          |                |          |                    | 20                          | 020-2021                                                           |           |                      |               |              |  |
|            |          |                |          |                    | 20                          | )21-2022                                                           |           |                      |               |              |  |
|            |          |                |          |                    | 20                          | 122-2023                                                           |           |                      |               |              |  |
|            | ^        | DATE           | Ξ        |                    | R/<br>S(                    | DCIALE                                                             |           | 0                    | RÉFÉ          | RENCE        |  |
|            |          | 07/11<br>09:16 | /202     | 2                  | 44<br>C<br>A<br>D<br>A<br>C | 4/79<br>ARQUEFO<br>SSOCIATI<br>E SPORT<br>DAPTE EI<br>LUB          | UC<br>ION |                      | FA20<br>44/79 | 22-<br>I-001 |  |

#### **BON COURAGE**

Vous avez toutes les clés pour y arriver. En cas de soucis. n'hésitez pas à revenir vers le CDSA 44 par mail : sportadapte.44@gmail.com

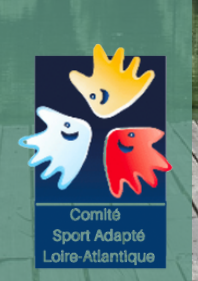